## Registering for Continuing Education Courses Online Using Web Advisor

NOTE: If you have registered previously for a Continuing Education course online, <u>please</u> <u>log in first</u> with your user ID and password. Click the Log in button at the top of the Web Advisor Main Menu screen. If you need assistance, please contact the Help Desk at 215-968-8191. If you are logged in, you will not receive the Personal Information screen (steps 9 – 11).

1. Click the Search and Register for Con Ed Classes link.

| To register online                                                                                                    |
|----------------------------------------------------------------------------------------------------|
| If you have a WebAdvisor username and password, click <b>Log In</b> to begin. Otherwise, continue by clicking <b>Search and Register for</b><br><b>Con Ed Classes</b> at the bottom of this page. |
| If this is your first time registering for a Con Ed class at BCCC or if<br>you need assistance with the registration process, <u>click here for</u><br><u>detailed information</u>                |
| <br>User Account Registration                                                                                                    |
| What's my User ID?         Search and Register for Con Ed Classes           What's my password                                                                                                    |

- 2. To the right of the **Course Code Number** text box enter the course prefix, course number and section number. You must enter dashes between the prefix, course number and section number (**Example: RCOSY-0009-C02**)
- 3. When finished, click on the **Submit** button.

|   | You may enter as many search criteria as you wish, but you will see only classes that meet ALL of your criteria, so start with a bro<br>search. (Enter criteria in only 1 or 2 fields.) |
|---|----------------------------------------------------------------------------------------------------|
|   | Course Code Number RCOSY-0009-C02                                                                                                    |
|   | Starting On/After Date Ending By Date                                                                                                    |
|   | Classes Meeting After  Classes Ending Before                                                                                                    |
|   | Mon [] Tue [] Wed [] Thu [] Fri [] Sat [] Sun []                                                                                                    |
|   | Topis Code                                                                                                    |
|   | Location                                                                                                    |
| L | Texture of the least Manuel                                                                                                    |

- 4. If you do not know the **Course Code Number**, you can choose a **Topic Code** to search for courses by topic. **Example:** Click the down arrow next to the **Topic Code** text box and click on **Computers** to search all computer courses.
- 5. When finished entering your search criteria, click on the **Submit** button.

|                                     |                                                                                                    | Search and Register for Con Ed Classes                                                                                                    |
|-------------------------------------|----------------------------------------------------------------------------------------------------|----------------------------------------------------------------------------------------------------|
| Note! Note: Credit ca               | 1                                                                                                    | aring for Continuing Education or non-degree classes via the web. Please have your credit card information at hand.                                |
| If you prefer to<br>Continuing Educ | Art-Computer Graphics<br>Art-Foundation Year<br>Art-Graphic Design<br>Art History                    | mail or in-person registration process. If you experience any problems registering via the web, please contact our<br>ceed with your registration. |
| Note! If you are a W                | Allied Health-Cont. Prof. Ed.<br>Arts and Crafts<br>Art-Studio Courses<br>Banking Section            | t logged in, please <u>Log In</u> before searching.                                                                                                |
| You may enter as n                  | Bus/Industry Trainig<br>Blair County School<br>Alcohol Counselors                                    | you will see only classes that meet ALL of your criteria, so start with a broad search. (Enter criteria in only 1 or 2 fields.)                    |
| Course Code Number                  | Cambria 2 County School<br>Kids on Campus<br>Cambria/Somerset School<br>Workforce & Econ Dev Consort |                                                                                                    |
| Starting On/After Date              | Continuing Education<br>General & Personal Interests<br>Certificate Program                          |                                                                                                    |
| ciusee riceting rter                | Children and Youth<br>Computers                                                                      |                                                                                                    |
| Classes Ending Before               | Center for Workforce Develop<br>Ed2go Classes<br>Online Classes (ed2go)                              |                                                                                                    |
| Mon 🔲 Tue 🕅                         | English As Second Language<br>Fire College Weekend<br>Fitness & Excerise                             | Sat 🗆 Sun 🗖                                                                                                    |
| Topic Code                          |                                                                                                    |                                                                                                    |
| Location                            |                                                                                                    | ×                                                                                                    |
| Instructor's Last Name              |                                                                                                    |                                                                                                    |
|                                     |                                                                                                    |                                                                                                    |

- 6. The Select Classes screen will open.
- 7. Click the **check box** next to the course that you want.
- 8. When finished, click on the **Submit** button.

| CC             | CON ED & CAMPS Welcome Record! (Logged In)                                                                                             |                                                             |                                                                                                    |                        |               |              |                 |                |          |                               |
|----------------|----------------------------------------------------------------------------------------------------|-------------------------------------------------------------|----------------------------------------------------------------------------------------------------|------------------------|---------------|--------------|-----------------|----------------|----------|-------------------------------|
| Select Classes |                                                                                                    |                                                             |                                                                                                    |                        |               |              |                 |                |          |                               |
|                | Note that this does not reflect our complete course catalog. Only classes available for enrollment by non-degree students appear here. |                                                             |                                                                                                    |                        |               |              |                 |                |          |                               |
|                | 1                                                                                                    | Fo see classes available to degr                            | ree-seeking students, use "Search for Sections                                                      | s" on the Students     | s menu.       |              |                 |                |          |                               |
|                | You are                                                                                                    | not enrolled in any selecte                                 | ed classes until you are shown a Class/Pa                                                           | ayment Confirm         | ation form    | isting the d | lasses in wh    | ich you succes | sfully e | nrolled.                      |
|                |                                                                                                    |                                                             |                                                                                                    |                        |               |              |                 |                |          |                               |
|                |                                                                                                    |                                                             |                                                                                                    |                        |               |              |                 |                |          |                               |
| ╞              | Select                                                                                                    | Course Name and Title                                       | Meeting Information                                                                                 | Location               | Start<br>Date | End<br>Date  | Faculty         | Credits        | CEUs     | Capacity /<br>Available Seats |
|                |                                                                                                    | WCOAP-0040-C70 (51591)<br>Word 2007 Overview                | 12/06/2008-12/20/2008 Lecture Saturday<br>09:00AM - 01:00PM, Upper Bucks Campus,<br>Room 106        | Upper County<br>Campus | 12/06/08      | 12/20/08     | A. Hiltgen      |                | 1.20     | 14 / 14                       |
|                |                                                                                                    | WCOAP-1605-C01 (51571)<br>Quickbooks: Tips & Tricks         | 12/06/2008-12/06/2008 Lecture Saturday<br>01:00PM - 05:00PM, Penn Hall, Room 324                    | Newtown<br>Campus      | 12/06/08      | 12/06/08     | Bowe V          |                | 0.40     | 14 / 6                        |
|                |                                                                                                    | WCOAP-6010-C01 (51407)<br>Adobe Illustrator Cs3<br>Overview | 11/22/2008-12/20/2008 Lecture Saturday<br>01:00PM - 04:00PM, Gateway Center,<br>Room 119            | Newtown<br>Campus      | 11/22/08      | 12/20/08     | B. Batres       |                | 1.20     | 14 / 6                        |
|                |                                                                                                    | WCOAP-6512-C50 (51599)<br>Dreamweaver Advanced              | 11/22/2008-12/20/2008 Lecture Saturday<br>09:00AM - 12:00PM, Lower Bucks County<br>Campus, Room 148 | Lower Bucks<br>Campus  | 11/22/08      | 12/20/08     | McLaughlin<br>M |                | 1.20     | 14 / 13                       |
|                |                                                                                                    |                                                             |                                                                                                    | SUBMIT                 |               |              |                 |                |          |                               |
|                |                                                                                                    |                                                             |                                                                                                    |                        |               |              |                 |                |          |                               |

## The **Personal Identification Screen** will open. Those fields with asterisks (\*) are **required** fields.

- 9. Enter all required information including your birth date. Note: the Social Security Number is **NOT** required.
- 10. Click the check box to the left of the certification statement at the bottom of the window.
- 11. When finished, click on the **Submit** button.

|                                                                                                    |                 | ×                      |            |       |      |  |
|----------------------------------------------------------------------------------------------------|-----------------|------------------------|------------|-------|------|--|
| First Name* Reco                                                                                                    | d ł             | iddle Name             | Last Name* | Demo  |      |  |
| Sulfix                                                                                                    | 1               | 8                      |            |       |      |  |
| 55N                                                                                                    |                 |                        |            |       |      |  |
| E-mail Address                                                                                                    |                 |                        |            |       |      |  |
| Halling Address Line 1                                                                                                    | . 275 Swa       | mp Road                |            |       |      |  |
| Halling Address Line 2                                                                                                    |                 | 29                     |            |       |      |  |
| City* Newtown                                                                                                    |                 | State* Pennsylvania    | V Zo Code* | 18940 |      |  |
| Church                                                                                                    |                 |                        |            |       |      |  |
| Lounty                                                                                                    |                 |                        |            |       |      |  |
| Country (only if foreig                                                                                                    | m)              | ~                      |            |       |      |  |
| Country (only if foreig                                                                                                    | (n)             | ~                      |            |       |      |  |
| Country (only if foreig                                                                                                    | n)              | Type                   |            |       |      |  |
| Courtry (only if foreig<br>Phone Number=<br>215-968-8000                                                                       | Extension       | Type<br>BUS Business   | 1          |       |      |  |
| Country (only if foreig<br>Phone Number+<br>215-968-8000                                                                       | n)<br>Extension | Type<br>BUS Business   | 2          |       | <br> |  |
| Phone Number= 215-968-8000                                                                                                    | Extension       | Type<br>BUS Business   |            |       |      |  |
| Phone Number= [215-968-8000                                                                                                    | Extension       | Type<br>BUS Business   |            |       |      |  |
| Country (only if forming<br>Phone Number=<br>[215-968-8000                                                                     | Extension       | Type<br>BUS Business V |            |       |      |  |
| Country (only if foreig<br>Phone Number=<br>[215-968-8000<br>]<br>Birth Date=<br>Gender                                        | Extension       | Type<br>BUS Business V |            |       |      |  |
| Country (only if foreig<br>Phone Number*<br>[215-968-8000<br>]<br>Birth Date*<br>Gender<br>Pitter Group                        | (100880         | Type<br>BUS Business   |            |       |      |  |
| Country (only if foreig<br>Phone Number=<br>[215-968-8000<br>]<br>Birth Date*<br>Gender<br>Ethnic Group<br>Ottoenship Country* | Extension       | Type<br>BUS Business   |            |       |      |  |

The Additional Registration Info screen will open. This information is optional.

12. Click on the **Submit** button.

| Additie                                               | onal Registration Inf | o                             |
|-------------------------------------------------------|-----------------------|-------------------------------|
| Educational Goal                                      |                       |                               |
| Course Name and Title                                 | Reason For Taking     | How You Learned of This Class |
| RCOSY-0009-C02 (51486) Introduction to Personal Comp. | ×                     | ×                             |
|                                                       | SUBMIT                |                               |

You will be taken to the **Pay for Classes** screen. You must pay for your class(s) or your registration will not be processed.

- 13. Verify that the course information is correct.
- 14. Go to the **Choose One of the Following** text box and click the drop down arrow. Click on **Register now** (check out).

|           |                                   |                                            | Pay for       | Classes     | 1              |             |            |                   |              |
|-----------|-----------------------------------|--------------------------------------------|---------------|-------------|----------------|-------------|------------|-------------------|--------------|
| NOTE:     | Your credit card will be          | charged if you select "Registe             | er now (chec  | k out)."    |                |             |            |                   |              |
| Before    | you register, you can ı           | remove a class from this list b            | y checking th | ne "Remove' | ' box on the   | right and s | electing " | Recalculate to    | tal amount." |
| Deering   |                                   |                                            |               |             |                |             |            |                   |              |
| = Kequire | :0                                |                                            |               |             |                |             |            |                   |              |
|           | Course Name                       |                                            | Start         | End         |                |             |            |                   |              |
| Price     | and Title                         | Meeting Information                        | Date          | Date        | Faculty        | Credits     | CEUs       | Location          | Remove       |
| 149.00    | RCOSY-0009-C02<br>(51486)         | 12/03/2008-12/17/2008<br>Lecture Wednesday | 12/03/08      | 12/17/08    | j.<br>Perignat |             | 0.90       | Newtown<br>Campus |              |
|           | Introduction to<br>Personal Comp. | 06:30PM - 09:30PM,<br>Gateway Center, Room |               |             |                |             |            |                   |              |
|           |                                   | 203                                        |               |             |                |             |            |                   |              |
| Total Ar  | nount Due 149.00                  |                                            |               |             |                |             |            |                   |              |
|           |                                   |                                            |               |             |                |             |            |                   |              |
| Choose    | one of the following:*            |                                            | *             |             |                |             |            |                   |              |
|           |                                   | Register now (check out)                   |               |             |                |             |            |                   |              |
| Select    | a payment method to               | cc Search for more classes                 | ε             |             |                |             |            |                   |              |
| Paymen    | t Type                            | Recalculate total amount                   |               |             |                |             |            |                   |              |
|           |                                   |                                            |               |             |                |             |            |                   |              |
|           |                                   |                                            |               |             |                |             |            |                   |              |

- 15. Go to **Payment Type** and choose the credit card type.
- 16. When finished, click on the **Submit** button.

|           |                          |                                              | Pay for       | Classes     | :              |              |            |                   |              |
|-----------|--------------------------|----------------------------------------------|---------------|-------------|----------------|--------------|------------|-------------------|--------------|
| NOTE: Yo  | our credit card wil      | be charged if you select "Regist             | er now (chec  | k out)."    |                |              |            |                   |              |
| Before y  | ou register, you c       | an remove a class from this list b           | y checking th | ne "Remove' | ' box on the   | right and se | electing " | Recalculate to    | tal amount." |
|           |                          |                                              |               |             |                |              |            |                   |              |
| Required  |                          |                                              |               |             |                |              |            |                   |              |
|           |                          |                                              |               |             |                |              |            |                   |              |
|           | Course Name              |                                              | Start         | End         |                |              |            |                   |              |
| Price     | and Title                | Meeting Information                          | Date          | Date        | Faculty        | Credits      | CEUs       | Location          | Remove       |
| 149.00    | RCOSY-0009-CI<br>(51486) | 2 12/03/2008-12/17/2008<br>Lecture Wednesday | 12/03/08      | 12/17/08    | J.<br>Perignat |              | 0.90       | Newtown<br>Campus |              |
|           | Introduction to          | 06:30PM - 09:30PM,<br>Gateway Cepter, Boord  |               |             | . originat     |              |            |                   |              |
|           |                          | 203                                          |               |             |                |              |            |                   |              |
|           |                          |                                              |               |             |                |              |            |                   |              |
| Fotal Amo | ount Due 149.00          |                                              |               |             |                |              |            |                   |              |
|           |                          |                                              |               |             |                |              |            |                   |              |
| Choose o  | ne of the followin       | 1:*                                          | *             |             |                |              |            |                   |              |
|           |                          |                                              |               |             |                |              |            |                   |              |
| Select a  | payment method           | to complete registration (check              | out)          |             |                |              |            |                   |              |
| Payment ' | Type                     | ~                                            |               |             |                |              |            |                   |              |
|           | , jpo                    |                                              |               |             |                |              |            |                   |              |
|           |                          | Mastercard                                   | CUD           | мит 1       |                |              |            |                   |              |
|           |                          | visa<br>Discover                             | SOB           |             |                |              |            |                   |              |
|           |                          | American Express                             |               |             |                |              |            |                   |              |

- 17. Enter your credit card information including the **Card Security Code**. **ALL FIELDS ARE REQUIRED. Do not enter any dashes, slashes or spaces in the credit card number**. If you do not know what or where the security code is, click on the **How do I find the security code**? link at the top left of the page.
- 18. Go to **E-mail address** and enter your **current email address**. This field is required as your registration confirmation and Web Advisor account information will be sent to this email address.
- 19. Click on the **Submit** button to complete your registration and charge the credit card. **DO NOT CLICK REFRESH.** You will receive an email confirmation and other information including parking pass and campus map via postal mail within approximately one week.

| Electronic Card Entry     |                                                   |  |  |  |  |  |
|---------------------------|---------------------------------------------------|--|--|--|--|--|
| How do I find the securit | <u>y code?</u>                                    |  |  |  |  |  |
| * = Required              |                                                   |  |  |  |  |  |
| Payment Amount            | 149.00                                            |  |  |  |  |  |
| Convenience Fee           | 0.00                                              |  |  |  |  |  |
| Total Payment Amount      | 149.00                                            |  |  |  |  |  |
| Credit Card Number*       | 0000000001234<br>• Expiration Year* 2010 • 123    |  |  |  |  |  |
| Name on Card <b>*</b>     | Record Demo                                       |  |  |  |  |  |
| Billing Address*          | The Hub                                           |  |  |  |  |  |
| City <b>*</b> Newtown     | State/Province* Pennsylvania 🔽 Postal Code* 18940 |  |  |  |  |  |
| E-mail Address*           | demor@bucks.edu                                   |  |  |  |  |  |
|                           | SUBMIT                                            |  |  |  |  |  |